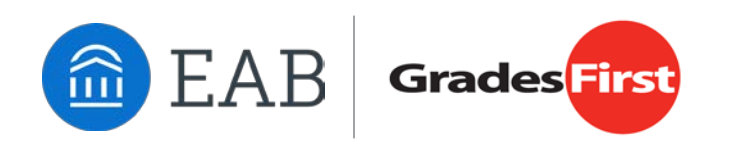

# GradesFirst – Completing a Progress Report Request

## Steps to Complete a Progress Report Request

• GradesFirst Progress Report Campaigns allow student support staff to request feedback directly from faculty about which students need assistance or may potentially be at-risk to leave your institution.

# **Entering Student Feedback**

• Click on the link in the request notification email to view the Student Feedback screen and begin entering your feedback.

## Professor Home

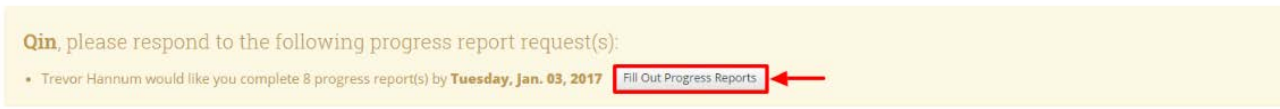

- It is best to include as much information as possible, especially in your comments. The more feedback, the easier it will be to provide the student with the appropriate support.
- This feedback will also give the Advisor a better overall view of the student population's academic process.
- To complete the Student Feedback for your course, determine if the student is At-risk to fail your course. There are a number of factors (poor attendance, low participation, poor behavior, etc.) that could contribute to this assessment.
  - Select if the student is At-risk (Yes or No)
  - Select an Alert Reason. Reasons are generated by the Application Administrator or Member Institution. <u>NOTE:</u> If a student is marked At-Risk, a reason MUST be chosen.
  - Provide the number of absences for the student.
  - o Select the current or projected grade for the student.
  - Provide comments surrounding the student. The more feedback, the easier it will be to provide the student with the appropriate support.

 In order to submit your Progress Report, select Submit Only Marked Students (but I'm not done) –OR- Submit Unmarked Students as Not At-Risk (I'm all done)

## Student Feedback

| Your information is secure.<br>Security measures allow your school to adhere to government rules and regulations concerning FERPA and overall student privacy.<br>Thank you!                               |                 |                                     |                     |           |                                       |                              |
|----------------------------------------------------------------------------------------------------|-----------------|-------------------------------------|---------------------|-----------|---------------------------------------|------------------------------|
| Professor Zhu:<br>You have been asked to fill out progress reports for students in the following classes. Update each student based on your best knowledge of their performance at this point in the term. |                 |                                     |                     |           |                                       |                              |
| KIN4900-1 Tp:Under Skill Acquis For Tchg  Student Name  A Pick to Call Your Class?  Alert Reasons (You must choose at-least one if the How Many Current Grade Comments                                     |                 |                                     |                     |           |                                       | Commonts                     |
|                                                                                                    | Student Name    |                                     | student is at risk) | Absences? | Current Grade                         | Comments                     |
| 1                                                                                                    | Angell, Eric    | No                                  | Alert Reasons       |           | · · · · · · · · · · · · · · · · · · · |                              |
| 2                                                                                                    | Augstana, Andre | O Yes<br>No                         | Alert Reasons       |           | •                                     |                              |
| 3                                                                                                    | Ban, Ivan       | O Yes<br>No                         | Alert Reasons       | #         | •                                     |                              |
| 4                                                                                                    | Banulus, Val    | <ul> <li>Yes</li> <li>No</li> </ul> | Alert Reasons       |           | Drop down menu 🔹                      |                              |
| 5                                                                                                    | Ibanez, Jeff    | O Yes<br>No                         | Alert Reasons       |           | •                                     | Enter text and comments here |
| 6                                                                                                    | Jocken, Millie  | O Yes<br>No                         | Alert Reasons       |           | •                                     |                              |
| 7                                                                                                    | Johns, Anthony  | ⊖ Yes<br>⊖ No                       | Alert Reasons       |           | ×                                     |                              |
| 8                                                                                                    | Kelley, Chris   | O Yes<br>No                         | Alert Reasons       |           |                                       |                              |

Submit only marked students (but I'm not done)

#### - Only marked students, remaining students will have to be completed

This button will submit students you have marked as being complete (effectively removing them from your list of students). However, the students you have not marked will remain on your list. As a result, you can re-use the link in the progress report email, at any time, to continue marking the rest of the students in your classes. Repeat this process until all students have been marked in some form or fashion.

### Submit unmarked students as not At-Risk (I'm all done)

### - Will submit all students. Unmarked students will be marked At-risk.

This is your "I'm all done" button. It will submit the students you have marked as you indicated. It will also submit the rest of your students as not at-risk. For example, if there are ten students in your course and only two of them are at-risk, you don't have to mark them all. You can mark the two at-risk students and then use this button to mark the remaining students as not at-risk, therefore saving time and effort. Please use this button carefully because with just a single click, it will totally complete your progress report campaign.